# Cómo solicitar un taller interno

Gracias por su interés en un taller interno. Para solicitar el taller, puede seguir los pasos que se indican a continuación.

Si tiene alguna pregunta, no dude en escribir un correo electrónico a: <u>silvia.proano@ibo.org.</u>

#### Paso 1: Inicio de sesión en IBIS

Inicie sesión en IBIS (<u>https://ibis.ibo.org/</u>) como coordinador con sus datos de acceso:

| Bachillerato<br>Internacional                                                                                                |        |
|----------------------------------------------------------------------------------------------------|--------|
| IBIS - Sistema de Información del Bachillerato Internacional                                                                 |        |
| Bienvenido                                                                                                    |        |
| Bienvenido a IBIS, el Sistema de Información del Bachillerato Internacional.                                                 |        |
| Ingrese sus datos de acceso a continuación.                                                                                  |        |
| Datos de acceso                                                                                                    | //     |
| Código de usuario:                                                                                                    |        |
| Contraseña                                                                                                    |        |
|                                                                                                    |        |
| Pilv.                                                                                                    |        |
|                                                                                                    | iis    |
| Aviso de seguridad 🔒                                                                                                    |        |
| El acceso a este sitio web está regulado por nuestras <u>Condiciones de uso</u> . Todas las actividades de este sitio web so | on     |
| supervisadas y quedan registradas. Si no está autorizado a utilizar este sitio web, <u>salga de esta página.</u>             |        |
| © Organización del Bachillerato Internacional (2011). Todos los derechos reservados.                                         | de uso |

## Paso 2: Hacer clic en "Inscripción en talleres"

| (b) ibo.org Centro ped                                                                                                    | agógico en línea Blogs                                                                    | El tema para la comunidad                                                   | IB Store                                                                                                    | <u>^</u>                             |
|----------------------------------------------------------------------------------------------------|-------------------------------------------------------------------------------------------|-----------------------------------------------------------------------------|----------------------------------------------------------------------------------------------------|--------------------------------------|
| English   <u>Español</u>   Fi                                                                                                    | rançais                                                                                   |                                                                             |                                                                                                    | Bachillerato                         |
| IBIS - Sistema de                                                                                                    | e Información del                                                                         | <b>Bachillerato Inter</b>                                                   | nacional                                                                                                    | Internacional                        |
| Tue, 12 Apr 2011 15:42:11                                                                                                    | UTC Su sesión caducará (                                                                  | en: 28m 37s                                                                 | Comentarios                                                                                                    | S Contacto Cerrar sesión             |
| Convocatoria del Programa                                                                                                    | a del Diploma: MAYO 2010                                                                  | Colegio: 000001 - Test schoo                                                | Usuario: COORDINADOR DEL PROGR                                                                                                    | АМА                                  |
| Inicio Alumno Asigi                                                                                                    | natura Manual Colegi                                                                      | o Biblioteca virtual                                                        |                                                                                                    | Mis accesos directos                 |
|                                                                                                    |                                                                                           |                                                                             | Agrega                                                                                                    | a lista de accesos directos          |
| Inicio                                                                                                    |                                                                                           |                                                                             |                                                                                                    |                                      |
|                                                                                                    |                                                                                           |                                                                             |                                                                                                    |                                      |
|                                                                                                    |                                                                                           |                                                                             |                                                                                                    |                                      |
| Próximos plazos                                                                                                    |                                                                                           | Opciones                                                                    |                                                                                                    |                                      |
| Próximos plazos<br>Fecha límite pa<br>evaluación inte<br>pía previstas                                                                 | ra el ingreso de notas de<br>rna y calificaciones                                         | Opciones<br>Inicio<br>• Noticias                                            | Alumno<br>• Matriculación de a                                                                                                    | alumnos                              |
| Próximos plazos<br>Fecha límite pa<br>evaluación inte<br>previstas<br>13 Abril 2011<br>MAYO 2011 sess                                  | ra el ingreso de notas de<br>rna y calificaciones<br>sion                                 | Opciones<br>Inicio<br>• Noticias<br>• Inscripción en 1<br>• Manual de proce | Alumno<br>Matriculación de :<br>Datos del alumno<br>Datos de la factu<br>Detalles de la factu<br>Commendito de la factu                                                                                                    | alumnos<br>ra<br>turación            |
| Próximos plazos<br>Fecha límite pa<br>evaluación inte<br>previstas<br>13 Abril 2011<br>MAYO 2011 sess<br>Fecha límite pa<br>matrículas | ra el ingreso de notas de<br>rna y calificaciones<br><sup>sion</sup><br>ra cancelación de | Opciones<br>Inicio<br>• Noticias<br>• Inscripción en 1<br>• Manual de proce | Alumno<br>Aleres<br>atimientos<br>Alumno<br>• Matriculación de :<br>• Datos de la factura<br>• Detalles de la factura<br>• Detalles de la factura<br>• Compendio de la factura<br>• Compendio de la factu | alumnos<br>ra<br>turación<br>s tasas |

## Paso 3: Hacer clic en "In-school workshops"

| International<br>Baccalaureate |                                                                                                 |                  |                  |                                  |
|--------------------------------|-------------------------------------------------------------------------------------------------|------------------|------------------|----------------------------------|
| ibo events                     | PLEASE SELECT AN EVENT                                                                          |                  |                  |                                  |
|                                | Event Name                                                                                      | Start            | End Ty           | pe Description                   |
| events                         | IBA- Honolulu, HI                                                                               | Dec. 03,<br>2010 | Dec. 06,<br>2010 | Teacher Training in English      |
| logout                         | IBA- Cincinnati, OH                                                                             | Dec. 10,<br>2010 | Dec. 13,<br>2010 | Teacher Training in English      |
| logout                         | In-school PYP International School of Artegis 2010                                              | Dec. 24,<br>2010 | Dec. 25,<br>2010 | Template inschool WS             |
|                                | IBA – Diploma talleres categorias 1, 2 y 3, Monterrey                                           | Jan. 13,<br>2011 | Jan. 14,<br>2011 | Talleres de capacitación docente |
|                                | IBA – Diploma talleres categorias 1, 2 y 3, México DF                                           | Jan. 17,<br>2011 | Jan. 18,<br>2011 | Talleres de capacitación docente |
|                                | IB Asia Pacific PYP Category 1, 2 and 3 Workshops, Adelaide,<br>Australia, 18 - 20 January 2011 | Jan. 18,<br>2011 | Jan. 20,<br>2011 | PYP Regional Workshops           |
|                                | IB Asia Dacific MVD Category 1 and 2 Workshops Adelaide                                         | lan 18           | lan 20           |                                  |

## Paso 4: Hacer clic en "New In-school workshop" (Nuevo taller interno)

En esta página también puede ver la lista de talleres internos que ya ha solicitado y/o realizado en su colegio.

| ibo events                                            | In-<br>school workshi                                       | ons                 | new<br>school we    | In-           | H                   | lacer    | clic pa | ra solicit                            | ar un tall | er int | erno   |
|-------------------------------------------------------|-------------------------------------------------------------|---------------------|---------------------|---------------|---------------------|----------|---------|---------------------------------------|------------|--------|--------|
| evente                                                | IN-SCHOOL                                                   | WOR                 | KSHOPS              |               |                     |          |         |                                       |            |        |        |
| events                                                | In-school work                                              | shops               | : The data ha       | we been succe | ssfully saved       |          |         |                                       |            |        |        |
| In-school workshops<br>logout                         | Email sent                                                  | ol work             | shop                |               |                     |          | Т       | alleres n                             | io aproba  | ados   |        |
| En esta pagina<br>Nuede ver la lista de               | <b>F</b> 1                                                  | <b>C</b> ( (        | с. I.т              | c "           | <b>F</b> 1          |          |         |                                       |            |        |        |
| os talleres internos<br>solicitados.                  | In-school PVP<br>International<br>School of<br>Artegis 2011 | 13-<br>Jan-<br>2011 | 15-<br>Jan-<br>2011 | Suter Julie   | julie.suter@ibo.org | 268466   | PYP     | International<br>School of<br>Artegis | GB         | 1005   | >      |
| os talleres de color<br>gris no han sido<br>aprobados | In-school PYP<br>International<br>School of<br>Arteoie 2010 | 24-<br>Dec-<br>2010 | 25<br>Dec-<br>2010  | Suter Julie   | julie.suter@ibo.org | 268466   | РҮР     | International<br>School of<br>Artegis | GB         | 1005   | access |
| os talleres de color                                  | International<br>School of<br>Artegis 2010                  | 10-<br>Dec-<br>2010 | 11-<br>Dec-<br>2010 | Suter Julie   | julie.suter@ibo.org | 3 268466 | РҮР     | International<br>School of<br>Artegis | GB         | 1005 ) | access |
| verde han sido<br>aprobados y                         | In-school PYP<br>International<br>School of                 | 12-<br>Nov-         | 13-<br>Nov-         | Suter Julie   | julie.suter@ibo.org | 268466   | PYP     | International<br>School of            | GB         | 1005   | access |

## Paso 5: Completar el formulario de solicitud

Nota: Antes de solicitar un taller interno, lea detenidamente el documento "Directrices para realizar talleres internos" en el formulario de solicitud.

| International<br>Baccalaureat               | e<br>In- new in-                                                                                                    |                                                                     |
|---------------------------------------------|----------------------------------------------------------------------------------------------------|---------------------------------------------------------------------|
| ibo events<br>events<br>In-school workshops | school workshops school workshop<br>NEW_EVENT_REQUEST<br>Coordinator Julie Suter, Artegis Hous<br>CF99 9YZ                                                                                                    | uuse Artegis Road Sus datos                                         |
| logout                                      | International School of Artegis GB<br>PYP 0292999999                                                                                                    | apareceran aqui                                                     |
|                                             | Preferred dates:<br>from*:   Other possible dates:<br>from:   topics*:   program*: PYP<br>projected number of staff who will participate in the train<br>Language of instruction*:  language of the training*: | (dd/mm/yyyy) (dd/mm/yyyy) (dd/mm/yyyy) ining*:                      |
|                                             | comments:<br>N.B: For PYP workshops, all PYP staff must attend the wo<br>I have read the guidelines and consent te                                                                                             | Haga clic aquí y lea detenidamente las<br>directrices y condiciones |
|                                             | terms and conditions*:                                                                                                    | Cuando haya terminado, haga clic                                    |

El colegio recibirá la confirmación de IB Américas respecto al taller 45 días después de la fecha límite de presentación de la solicitud.